## Инструкция по размещению видеотрансляций в СДО m.volsu.ru

#### Оглавление

- 1. Добавление ссылки на видеотрансляцию в свой курс в системе m.volsu.ru 2

Чтобы добавить ссылку на видеотрансляцию в системе дистанционного обучения m.volsu.ru необходимо:

- 1. Организовать видеотрансляцию в одном из онлайн сервисов;
- 2. Получить ссылку на видеотрансляцию;
- 3. Разместить ссылку в курсе.

# 1. Добавление ссылки на видеотрансляцию в свой курс в системе

### m.volsu.ru

1.1.Авторизуйтесь в системе дистанционного обучения <u>https://m.volsu.ru/</u>,

| > Вход на сайт |                           |                        |
|----------------|---------------------------|------------------------|
|                | Вход                      | Создать учетную запись |
|                | Логин / адрес электронной | а́ почты*              |

Запомнить логин

Вход

етную запись

используя учетную запись кафедры (рис. 1).

Рис. 1. Форма авторизации в системе СДО.

Для полноценного доступа к этому сайту Вам необходимо сначала создать

Забыли логин или пароль?

1.2.После успешной авторизации отобразится страница личного кабинета с перечнем дисциплин, к которым обеспечен доступ преподавателю (рис. 2).

Создать учетную запись Зайти гостем ?
В Вашем браузере должен быть разрешен прием cookies ?

| Я преподаю                                              |                  |                                      |
|---------------------------------------------------------|------------------|--------------------------------------|
| Название курса                                          | Записано на курс | Тип подписки                         |
| Исследование современных форм корпоративного управления | 2                | Зачисление вручную:<br>не ограничено |
| Исследование современных форм корпоративного управления | 2                | Зачисление вручную:<br>не ограничено |
| Исследование современных форм корпоративного управления | 2                | Зачисление вручную:<br>не ограничено |
| Исследование современных форм корпоративного управления | 2                | Зачисление вручную:<br>не ограничено |
| Исследование современных форм корпоративного управления | 2                | Зачисление вручную:<br>не ограничено |
| Менеджиент                                              | 2                | Зачисление вручную:<br>не ограничено |
| Менеджиент                                              | 2                | Зачисление вручную:<br>не ограничено |
| Менеджмент                                              | 16               | Зачисление вручную:<br>не ограничено |
| Менеджмент                                              | 34               | Зачисление вручную:                  |

Рис. 2. Перечень дисциплин, закрепленных за кафедрой.

1.3.Перейдите в курс, в котором необходимо разместить ссылку на видеоконференцию.

1.4. Перейдите в режим редактирования (рис. 3).

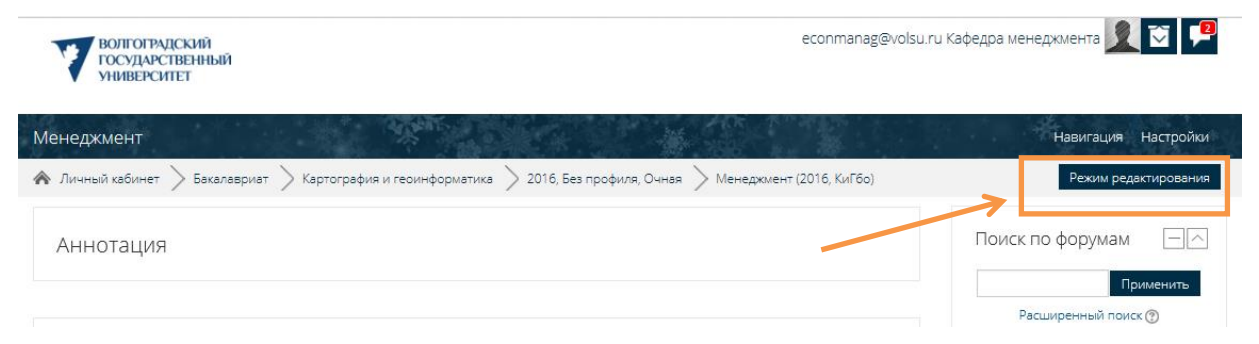

Рис. 3. Кнопка перехода в режим редактирования.

1.5. Для каждого раздела курса и его содержимого отобразятся элементы управления: Редактировать, Добавить элемент или ресурс (рис. 4).

| Менеджмент                                                    |                                                  | Навигация Настройки                                                      |
|---------------------------------------------------------------|--------------------------------------------------|--------------------------------------------------------------------------|
| 🇥 Личный кабинет > Бакалавриат > Картография и геоинформатика | > 2016, Без профиля, Очная > Менеджмент (        | 2016, КиГбо)                                                             |
|                                                               |                                                  | Завершить редактирование                                                 |
|                                                               | Редактировать -<br>+ Добавить элемент или ресурс |                                                                          |
|                                                               |                                                  | ноиск по форумам                                                         |
|                                                               | Редактировать 🕶                                  |                                                                          |
|                                                               | + Добавить элемент или ресурс                    | Применить<br>Расширенный поиск 🕐                                         |
| \$                                                            | Редактировать 🔻                                  |                                                                          |
| Программа 🖉                                                   |                                                  |                                                                          |
| Рабочая программа дисциплины                                  |                                                  | Конкурс на                                                               |
| учеоный план                                                  | + Добавить элемент или ресурс                    | повышенную<br>стипендию                                                  |
|                                                               |                                                  | ⊕ ⊕ -                                                                    |
| Лекции «                                                      | Редактировать 🔻                                  | Определены следующие сроки<br>конкурса в весеннем семестре<br>2018 года: |
|                                                               | + Добавить элемент или ресурс                    | <ul> <li>Загрузка документов</li> </ul>                                  |

Рис. 4. Режим редактирования курса.

1.6.Выбрать раздел, в котором будет размещаться ссылка на видеоконференцию (например, «Лекции»).

1.7.Для добавления новой ссылки необходимо добавить новый ресурс Гиперссылка (рис. 5).

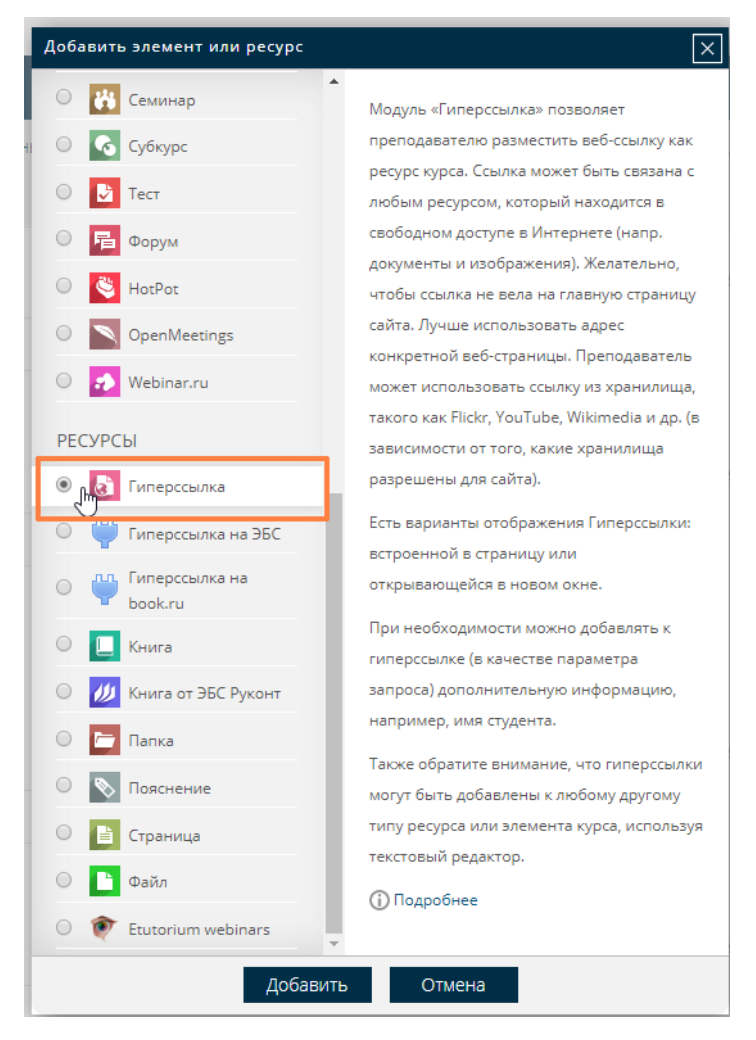

Рис. 5. Добавление ресурса типа «Гиперссылка».

1.8. Откроется форма добавления новой гиперссылки, где следует обязательно заполнить Название и Адрес (URL) (рис. 6). В названии можно указать тему видеоконференции, а в адресе необходимо указать ссылку на видеоконференцию, полученную онлайн ресурсе (п. 2.5, 3.12). на

| Название *           | Видеоконференция по теме лекции №3. Методы оце⊦           |                 |
|----------------------|-----------------------------------------------------------|-----------------|
| Адрес (URL) <b>*</b> | https://hangouts.google.com/call/cM_a5ECnCvHicHIClzk3AEEI | Зыберите ссылку |
| Описание             | ≣ ½▼ Β Ι ☷ ☷ ♂ ⅔                                          |                 |
|                      |                                                           |                 |
|                      |                                                           |                 |
|                      |                                                           |                 |

🚨 Добавить Гиперссылка в Лекции 💿

Рис. 6. Добавление ресурса «Гиперссылка».

1.9.После заполнения необходимо нажать на кнопку Сохранить и вернуться к курсу. Подобным образом можно добавить любое количество ссылок видеоконференцию (рис. 7, 8).

Видеоконференция по теме лекции №3. Методы оценки стоимости IT-проекта

Нажмите на ссылку https://hangouts.google.com/call/cM\_a5ECnCvHicHIClzk3AEEI, чтобы открыть ресурс.

### Рис. 7. Результат добавления гиперссылки в разделе курса.

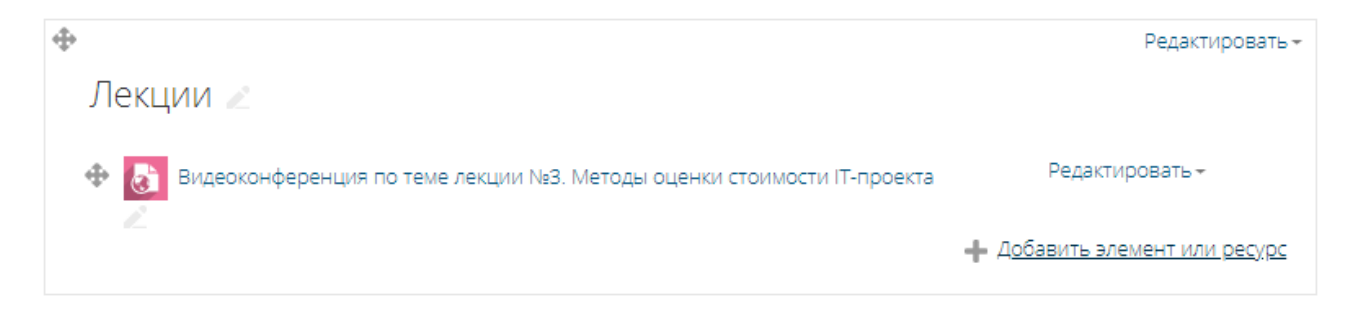

Рис. 8. Результат добавления гиперссылки на главной странице курса.

## 2. Организация вебинаров с помощью Google Hangouts

Ограничение – всем участникам (докладчику и слушателям) необходимо иметь аккаунт Google.

Организация видеосвязи из своего аккаунта в Google:

2.1.Авторизоваться на <u>https://www.google.ru/</u>

2.2.Перейти к сервису Google Hangouts (рис. 9) или по адресу

https://hangouts.google.com/

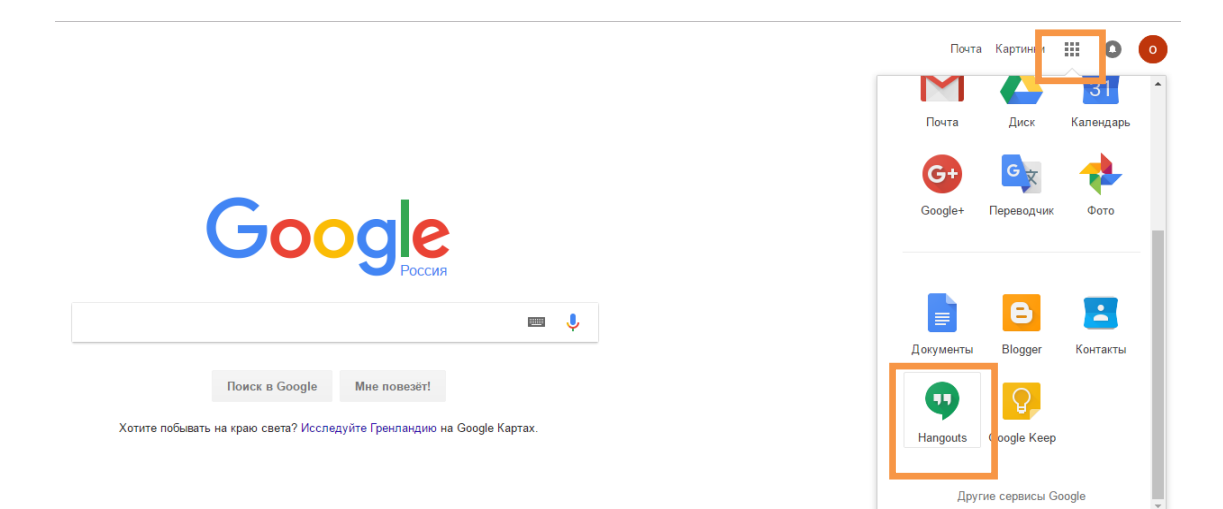

Рис. 10. Переход к сервису Google Hangouts.

2.3.На стартовой странице предоставлена возможность перехода к видеовызову, звонку и сообщениям (рис. 11).

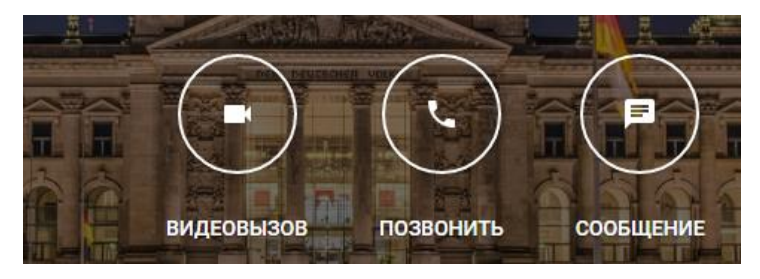

Рис. 11. Страница <u>https://hangouts.google.com/</u>

2.4.При выборе видеовызова будет предложено пригласить участников (рис.12). Данное действие можно пропустить, т.к. студенты уже записаны на курс и по ссылке они смогут присоединиться к видеоконференции.

2.5.В окне видеовстречи в верхней части экрана нажмите на иконку добавления участников" 🚢 . Нажмите на ссылку "Скопировать ссылку" 🖘.

2.6.Во время видеовстречи можно писать сообщения участникам. При нажатии на иконку чата откроется окно для набора сообщения (рис. 12). История чата доступна только во время видеовстречи. Если вы покинете ее, а потом присоединитесь снова, вы не увидите предыдущие сообщения.

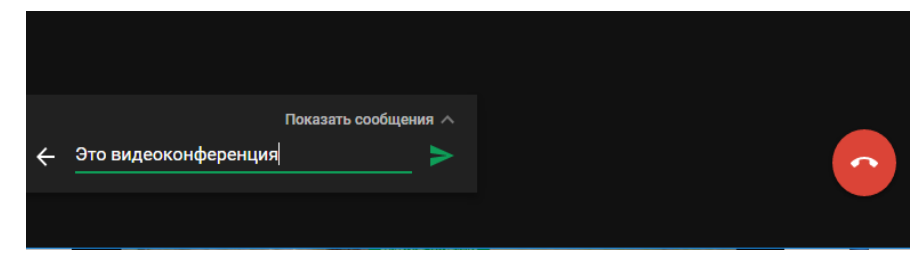

Рис. 12. Окно ввода сообщения.

При нажатии на кнопку «Показать сообщения» отобразятся сообщения участников видеосвязи (рис. 13).

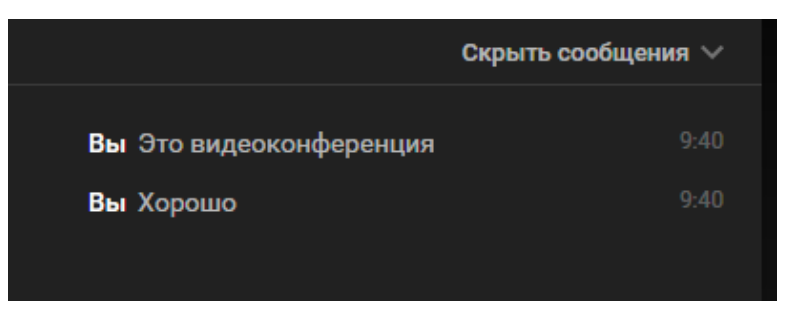

Рис. 13. Сообщения участников видеосвязи.

2.7.Во время разговора можно изменять параметры видеовстречи. Чтобы посмотреть текущие настройки, нажмите на экран.

• Отключение камеры или микрофона. Нажмите на соответствующие значки, чтобы отключить камеру или микрофон.

• Настройки. В верхней части экрана нажмите на значок 🌣. Вы можете изменить настройки камеры, микрофона и динамиков.

 Показ экрана. Чтобы показать экран другим участникам видеовстречи, нажмите : > (рис. 14).

• Полноэкранный режим. Чтобы полностью развернуть окно видеовстречи, нажмите **Во весь экран**.

| Откройте доступ к экрану                                                                                                    |                   |  |  |
|----------------------------------------------------------------------------------------------------|-------------------|--|--|
| Приложение "Chrome" хочет предоставить сайту hangouts.google.com доступ к вашему экрану.<br>Выберите, что можно показать.                                                                                                    |                   |  |  |
| Весь экран                                                                                                    | Окно программы    |  |  |
| The second second se |                   |  |  |
|                                                                                                    | Поделиться Отмена |  |  |

Рис. 14. Доступ к экрану.

2.8. Для использования расширенных возможностей сервиса можно обратиться к справке по ссылке <u>https://support.google.com/hangouts/</u>

#### 3. Организация видеоконференции через YouTube

3.1. Авторизация в системе Google: ввести электронную почту в соответствующее поле и нажать на кнопку «Далее» (рис. 15), ввести пароль в соответствующие поле и нажать на кнопку «Далее» (рис. 16).

| Вход<br>Перейдите на YouTube<br>Телефон или адрес эл. почты<br>Забыли адрес эл. почты?<br>Работаете на чужом компьютере? Включите гостево<br>режим. Подробнее<br>Создать аккаунт |
|----------------------------------------------------------------------------------------------------|
| Перейдите на YouTube<br>Телефон или адрес эл. почты<br>Забыли адрес эл. почты?<br>Работаете на чужом компьютере? Включите гостевс<br>режим. Подробнее<br>Создать аккаунт         |
| Телефон или адрес эл. почты<br>Забыли адрес эл. почты?<br>Работаете на чужом компьютере? Включите гостево<br>режим. Подробнее<br>Создать аккаунт Далее                           |
| Забыли адрес эл. почты?<br>Работаете на чужом компьютере? Включите гостево<br>режим. Подробнее<br>Создать аккаунт Далос                                                          |
| Работаете на чужом компьютере? Включите гостево<br>режим. Подробнее<br>Создать аккаунт Далое                                                                                     |
| Создать аккаунт Далее                                                                                                    |
|                                                                                                    |
|                                                                                                    |

Рис. 15. Авторизация в системе Google. Ввод почтового адреса.

|              |         | v                  |         |
|--------------|---------|--------------------|---------|
| Введите па   | ароль   | Q                  | >       |
| Забыли парол | њ?      | Далее              |         |
|              |         |                    |         |
| Русский 👻    | Справка | Конфиденциальность | Условия |

Рис. 16. Авторизация в системе Google. Ввод пароля

3.2.После авторизации переходим на главную страницу для создания канала (рис. 17).

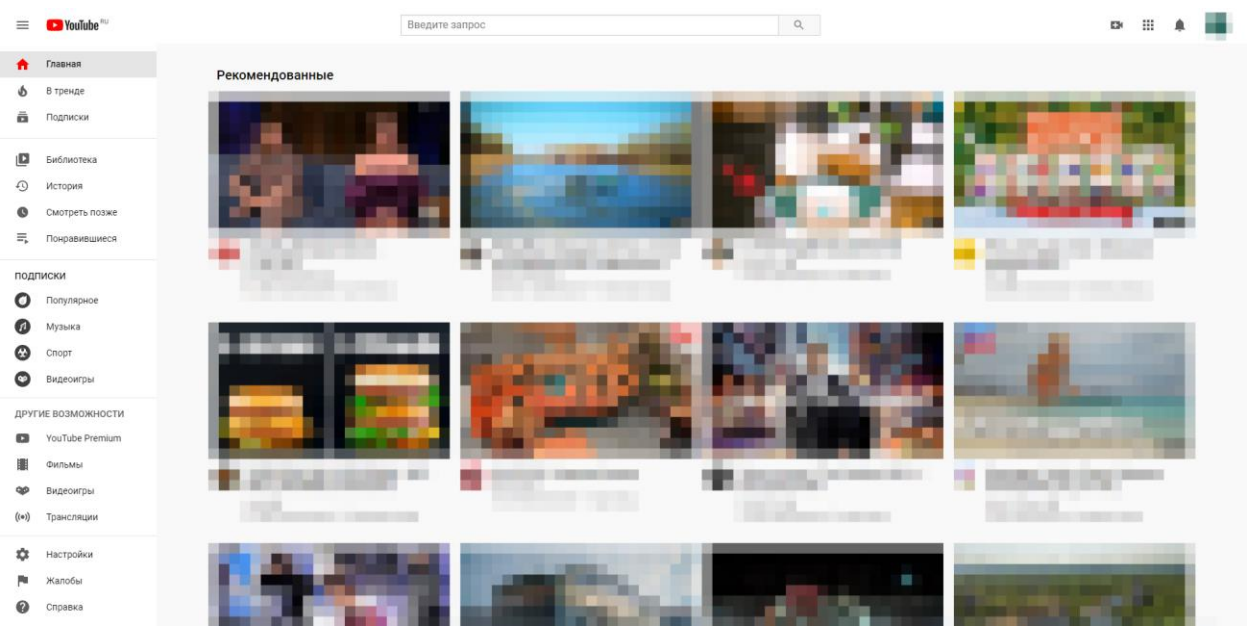

Рис. 17. Главная страница сервиса YouTube

3.3.Открываем меню пользователя и нажимаем на пункт меню «Творческая студия YouTube» (рис. 18).

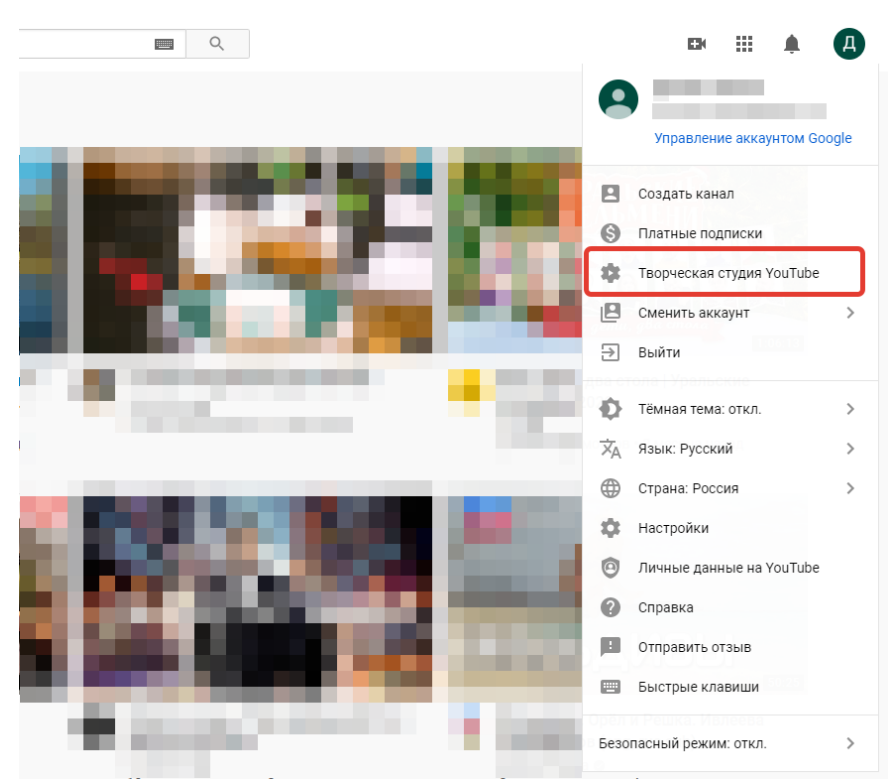

Рис. 18. Меню пользователя. Переход в «Творческая студия YouTube».

3.4. Регистрация канала. Необходимо заполнить форму «О себе» и нажать на кнопку «Создать канал» (рис. 19).

| Войти как                                                                                                    |
|----------------------------------------------------------------------------------------------------|
| Создавая канал, вы принимаете Условия использования YouTube.<br>Подробнее                                                                 |
| Изменения, которые вы внесете на этой странице, могут отразиться в других<br>сервисах Google и быть видны другим пользователям. Подробнее |
| Использовать название компании или другое название                                                                                        |
| ОТМЕНА СОЗДАТЬ КАНАЛ                                                                                                    |

Рис. 19. Форма регистрации канала.

3.5. Верификация. В панели управления, в которую мы попадаем после завершения предыдущего действия, необходимо нажать на кнопку «Создать» в правом верхнем углу (рис. 20).

| ≡    | Studio             | Q. Введ                                                                                                    | ите запрос                                                                                                    |                                                                                               | См создать 🧿 🖪 |
|------|--------------------|----------------------------------------------------------------------------------------------------|----------------------------------------------------------------------------------------------------|-----------------------------------------------------------------------------------------------|----------------|
|      |                    | Панель управления каналом                                                                                               |                                                                                                    | <b>±</b> (•)                                                                                  | -              |
|      | 4                  |                                                                                                    | Новости<br>Пока новостей нет. Как только они появятся, мы сразу<br>спубликуем их в этом разделе. А ещё нас можно читать<br>здесо: | Аналитика по каналу<br>Подписники<br>О                                                        |                |
| - 55 | Панель управлен    |                                                                                                    | KaHan Creator Insider                                                                                                    |                                                                                               |                |
|      | Видео              |                                                                                                    | Блог для авторов YouTube                                                                                                    | Сводные данные<br>Последние 28 дней                                                           |                |
| ≡,   | Плейлисты          |                                                                                                    |                                                                                                    | Просмотры 0.0%<br>Время просмотра (насы) 0.0.0                                                |                |
| 11.  | Аналитика          | Здесь будут приведены показатели видео, которое вы<br>ватурате последним.<br>Чтобы добавить ролик, нажмите кнопку ниже. |                                                                                                    |                                                                                               |                |
|      | Комментарии        |                                                                                                    | Обновления в Творческой студии                                                                                                    | Лучшие видео<br>Последние 48 часов - Просмотры                                                |                |
|      | Субтитры           | 3AI P73ИТБ                                                                                                    | Все обновления в Творческой студии                                                                                                | ПОСМОТРЕТЬ СТАТИСТИКУ ПОКАНАЛУ                                                                |                |
| \$   | Монетизация        |                                                                                                    |                                                                                                    |                                                                                               |                |
| ۵    | Фонотека           |                                                                                                    |                                                                                                    | Известные неполадки на YouTube                                                                |                |
|      |                    | Создайте свою команду 🛛 🗙                                                                                               |                                                                                                    | (Исправлено) (4 марта) Ошибка "Данные в<br>настоящее время недоступны" в Творческой<br>Студии |                |
| \$   | Настройки          | Теперь вы можете предлагать другим<br>пользователля принять участие в<br>управлении вашим качалом                       |                                                                                                    | [27 фев] Настройки комментариев для видео не<br>работают в Творческой Студии                  |                |
|      | Отправить отзыв    | ДАЛЕЕ                                                                                                    |                                                                                                    | [Исправлено] [4 марта] Невозможно загрузить<br>видео на канал                                 |                |
| 內    | Классический интер |                                                                                                    |                                                                                                    |                                                                                               |                |

Рис. 20. Панель управления каналом.

3.6. Далее необходимо пройти процедуру подтверждения аккаунта.Заполняем все необходимые поля и нажимаем на кнопку «Отправить» (рис.21).

| Подтверждение аккаунта (шаг 1 из 2)                                                                                                    |
|----------------------------------------------------------------------------------------------------|
| Чтобы использовать дополнительные возможности YouTube, подтвердите свой аккаунт по телефону. Эта проверка нужна нам для того, чтобы убедиться в том, что вы не робот. Подробнее |
| В какой стране вы находитесь?                                                                                                    |
| Россия                                                                                                    |
| Как вам удобнее получить код?                                                                                                    |
| О Прослушать голосовое сообщение                                                                                                    |
| () Получить SMS                                                                                                    |
| Какой язык предпочитаете?                                                                                                    |
| Русский изменить язык                                                                                                    |
| Ваш номер телефона?                                                                                                    |
|                                                                                                    |
|                                                                                                    |
| Например: 8 (912) 345-67-89                                                                                                    |
| Обратите внимание! По одному номеру можно подтверждать не более двух аккаунтов в год.                                                                                           |
| Отправить                                                                                                    |

Рис. 21. Форма подтверждения аккаунта (Шаг 1).

3.7. На указанный номер телефона придёт сообщение с кодом, который нужно ввести в соответствующее поле на следующем шаге (рис. 22).

| Подтверждение аккаунта (шаг 2 из 2)                                                                                                    |
|----------------------------------------------------------------------------------------------------|
| Текстовое сообщение с кодом подтверждения отправлено на номер 8 (904) 772-35-15. Введите ниже свой 6-значный код подтверждения.        |
| Если вы не получили текстовое сообщение, попробуйте вернуться обратно и страть вариант "Отправить автоматическое голосовое сообщение". |
| Введите 6-значный код подтверждения                                                                                                    |
| Отправить                                                                                                    |

Рис. 22. Форма подтверждения аккаунта (Шаг 2).

3.8. Нажимаем на кнопку «Продолжить» для завершения процедуры подтверждения (рис. 23).

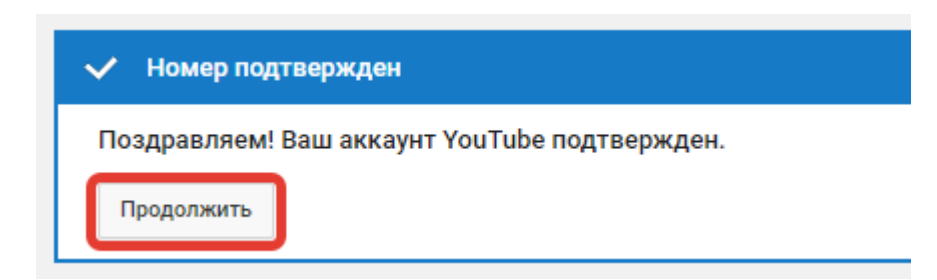

Рис. 23. Сообщение об успешном прохождении процедуры подтверждения.

3.9. После процедуры подтверждения аккаунта, необходимо дождаться результатов процедуры одобрения (рис. 24).

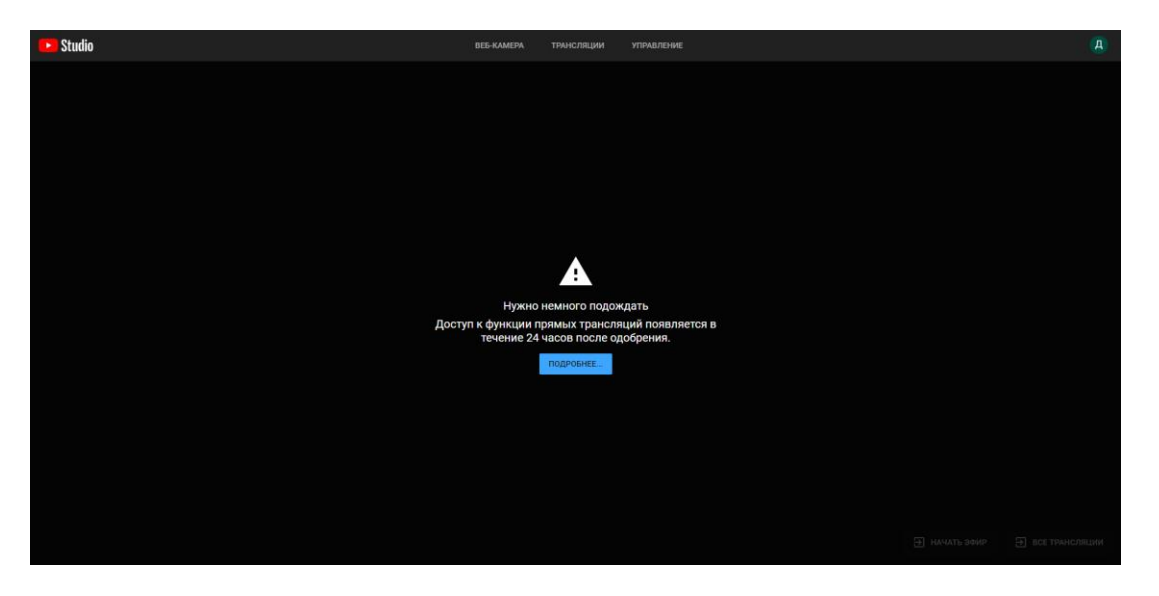

Рис. 24. Сообщение о процедуре одобрения.

3.10. После того, как процедура одобрения пройдена успешно, переходим к созданию трансляции, выбираем вкладку «веб-камера» (рис. 25).

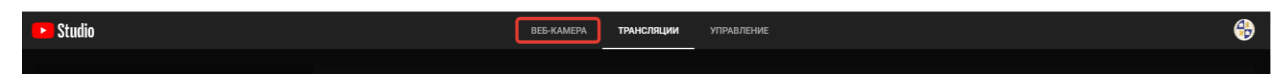

Рис. 25. Доступные вкладки в панели управления трансляцией.

3.11. После перехода на вкладку «веб-камера» появляется форма создания трансляции, которую необходимо заполнить (рис. 26).

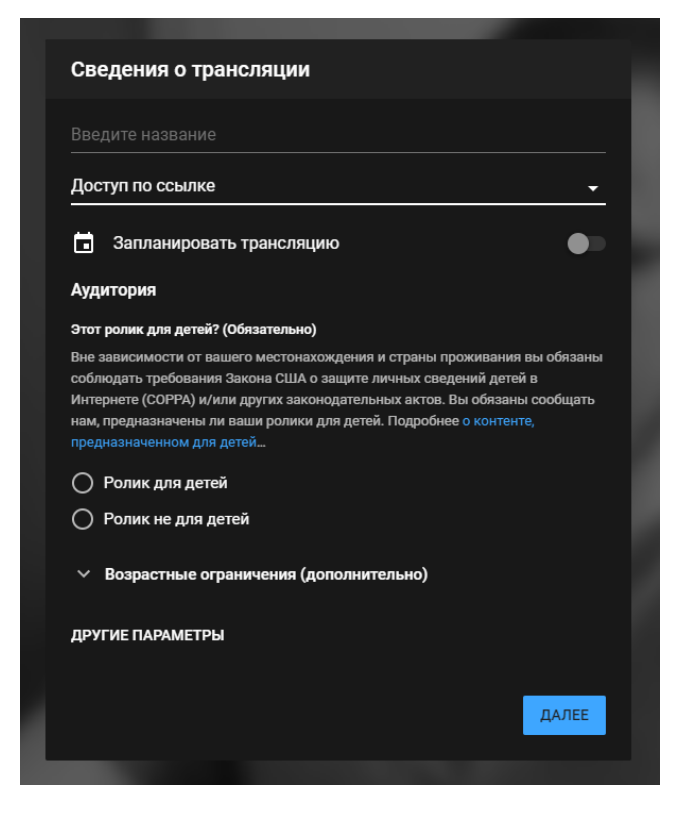

Рис. 26. Сведения о трансляции.

3.12. После создания трансляции будет доступ окно, в котором, необходимо нажать на кнопку «поделиться». В появившемся окне скопировать ссылку и вставить ее в курс (рис. 27).

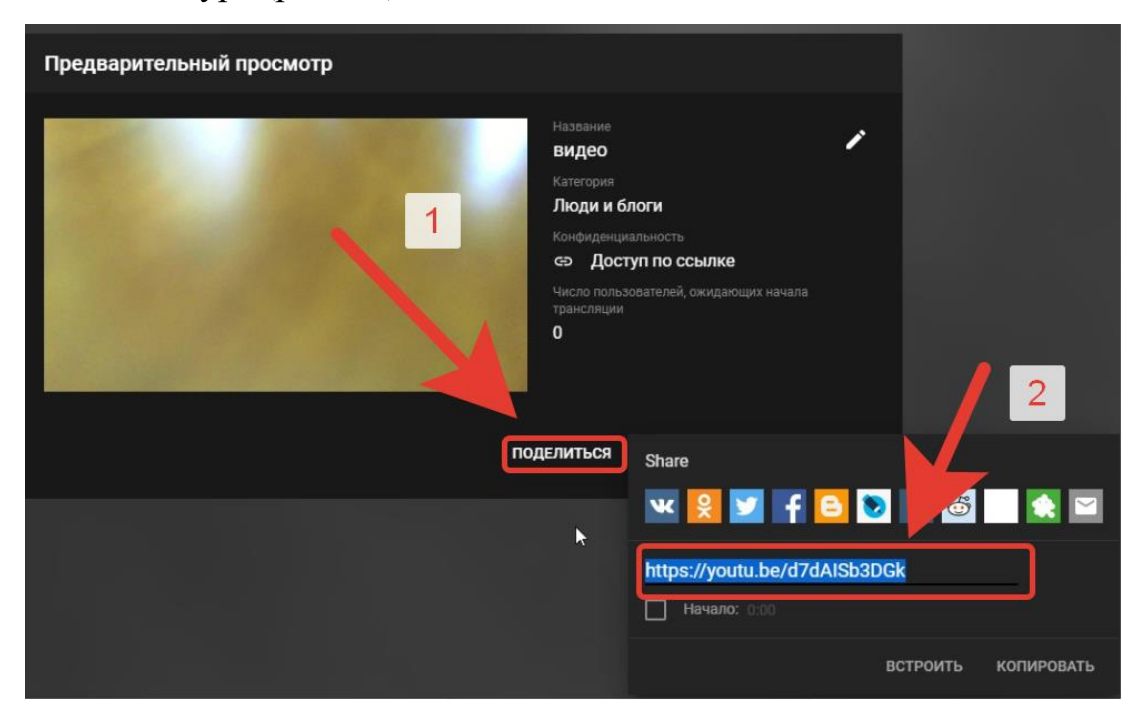

Рис. 27. Получение ссылки на трансляцию.